# Bedienungsanleitung

Auf dieser Seite erhält man Hinweise zur Bedienung und den wesentlichen Funktionen des schulischen Terminkalenders.

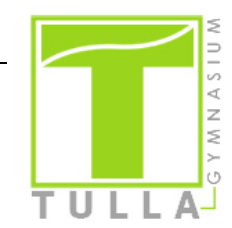

# 1. Zugriffsmöglichkeiten

Zur Darstellung des Kalenders kann man auf drei verschiedene Ansichten zugreifen:

- 1. Eingebettete Ansicht auf der Schulwebseite
- 2. Vollbildansicht über folgenden externen Link auf die Seite des Anwendungsanbieters *Teamup*: https://teamup.com/ks1hn2ysmk6e93mh5u
- 3. **Mobile Ansicht** über die Kalender-App von *Teamup* (bei Google Play Store und iTunes Store erhältlich)

Darüber hinaus besteht die Möglichkeit, alle oder einzelne Unterkalender sowie einzelne Termine des Schulkalenders per **iCal-Feedlink** von anderen Kalender-Apps (z.B. Google- oder Outlook-Kalender) zu abonnieren zu lassen (sh 6. Einstellungen).

# 2. Kontrollspalte

Links in der Kalenderansicht befindet sich die **Kontrollspalte**, die über ein Doppelpfeil-Symbol (>>|<<) ein- oder ausgeblendet werden kann:

| Tulla-Gymnasium Rastatt 2 Reader (2) (1) |    |                                          |              |        |     |            |             |       |        |        |        |       |   |
|------------------------------------------|----|------------------------------------------|--------------|--------|-----|------------|-------------|-------|--------|--------|--------|-------|---|
| < April 2020 >                           | «  | C                                        | April 2020 🗸 |        |     | Tag Woo    | he 4 Wocher | Monat | Jahr T | meline | Agenda | Liste |   |
| M D M D F S S                            | ~  | Mo.                                      | Di.          | Mi.    | Do. |            | Fr.         |       | Sa.    |        | So     |       |   |
| 30 31 1 2 3 4 5                          | 14 | 30. März 2020                            | 31           | Apr. 1 | 2   |            | 3           |       |        | 4      |        | 5     | 5 |
| 6 7 8 9 10 11 12                         |    |                                          |              |        |     |            |             |       |        |        |        |       |   |
| 13 14 15 16 17 18 19                     |    |                                          |              |        |     |            |             |       |        |        |        |       |   |
| 20 21 22 23 24 25 26                     |    |                                          |              |        |     |            |             |       |        |        |        |       |   |
| 27 28 29 30 1 2 3                        |    |                                          |              |        |     |            |             |       |        |        |        |       |   |
| 4 5 6 7 8 9 10                           | 15 | 6                                        | 7            | 8      | 9   |            | 10          |       |        | 11     |        | 12    | 5 |
| Alle Kalawalaw A                         |    | Osterferien 2020 Baden-Wü                | rttemberg    |        |     |            | 10          |       |        |        |        |       |   |
| Alle Kalender A                          |    |                                          |              |        |     | Karfreitag |             |       |        |        |        |       |   |
| 🛱 Feiertage (BW)                         |    |                                          |              |        |     |            |             |       |        |        |        |       |   |
| 🛱 Ferienkalender (BW)                    |    |                                          |              |        |     |            |             |       |        |        |        |       |   |
| Tulla-Abi 2020                           |    |                                          |              |        |     |            |             |       |        |        |        |       |   |
| u ruia-remine                            | 16 | 13                                       | 14           | 15     | 16  |            | 17          |       |        | 18     |        | 19    | 3 |
| Filter                                   |    | Ostermontag<br>Osterferien 2020 Baden-Wü | rttemberg    |        |     |            |             |       |        |        |        |       |   |
| The                                      | 11 |                                          | 3            |        |     |            |             |       |        |        |        |       |   |
| nach Begriff                             |    |                                          |              |        |     |            |             |       |        |        |        |       |   |
| nach Unterkalender 🔹 🔻                   |    |                                          |              |        |     |            |             |       |        |        |        |       |   |
| Teilen Löschen 🛛                         | 17 | 20                                       | 21           | 22     | 23  |            | 24          |       |        | 25     |        | 26    | ò |
| About ^                                  | l  |                                          |              |        |     |            |             |       |        |        |        |       |   |

Die Kontrollspalte enthält folgende Funktionen:

- Kalendarische Übersicht zum Schnelleinstieg in bestimmte Tage, Monate und Jahre
- Anzeige der verschiedenfarbigen Unterkalender f
  ür schulöffentliche Termine (Durch Anklicken lassen sich die Termine des jeweiligen Unterkalenders aus- oder einblenden.)
- Filter, der die aktuell auf dem Bildschirm dargestellten Termine nach einem eingegebenen Suchbegriff eingrenzt; über die Option "Teilen" wird die gefilterte Bildschirmansicht in einem neuen Tab geöffnet der Link in der Adresszeile des neuen Tabs kann anschließend mit anderen geteilt werden.

## 3. Suchfunktion

Im Unterschied zur Filterfunktion in der Kontrollspalte, die nur die aktuelle Bildschirmansicht eingrenzt, besteht auch die Möglichkeit, den **gesamten Kalender** zu **durchsuchen**. Die Suchfunktion kann man rechts oben im Kalender aufrufen:

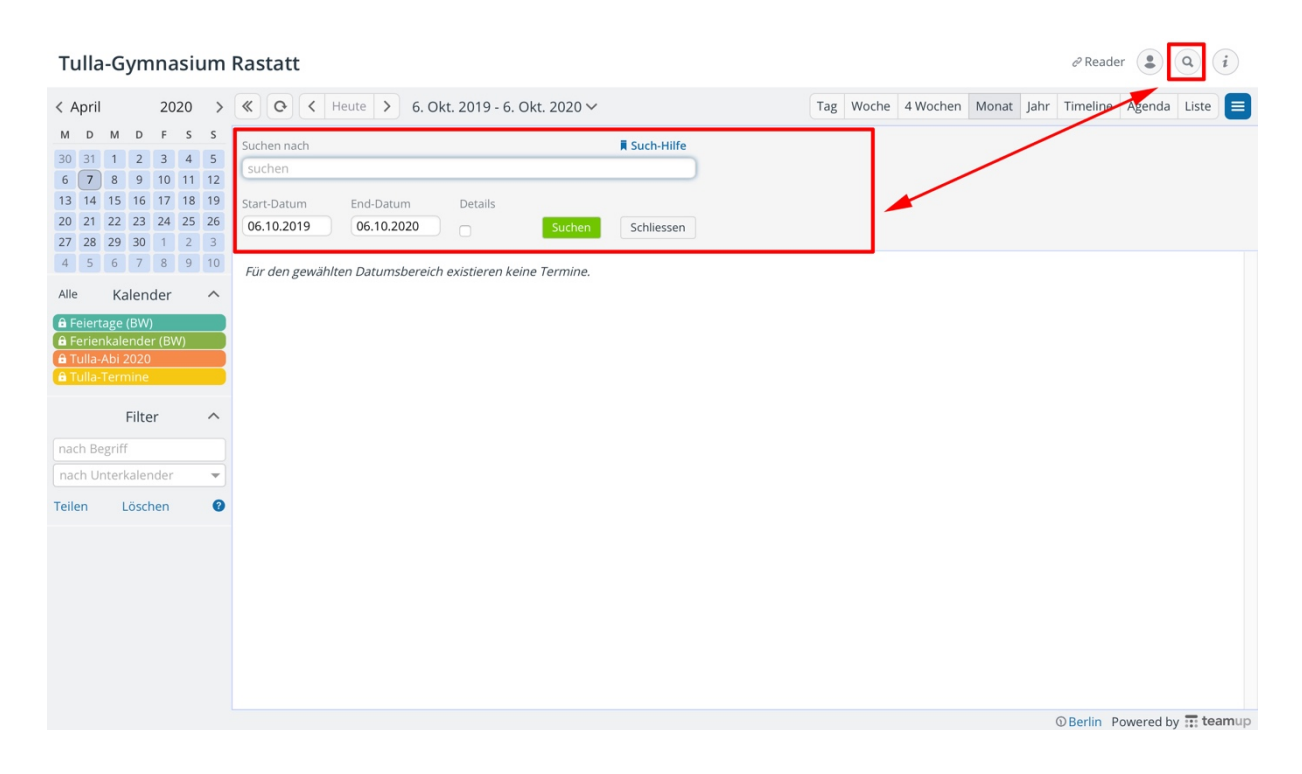

#### 4. Formate für die Terminübersicht

Man kann sich die Termine in kalendarischem Format nach **Tag**, **Woche** oder **Monat** anzeigen lassen. Außerdem besteht die Möglichkeit, sie in **Listenform** - chronologisch sortiert und untereinander - darzustellen.

| Tulla-Gymnasium Rastatt                                                                                                    |                                       |    |                           |              |        |     |                         |                    |                  |  |  |  |
|----------------------------------------------------------------------------------------------------|---------------------------------------|----|---------------------------|--------------|--------|-----|-------------------------|--------------------|------------------|--|--|--|
| < April 202                                                                                                    | 0 >                                   |    | CO C Heute >              | April 2020 🗸 |        | (   | Tag Woche 4 Wochen      | Monat Jahr Timelin | e Agenda Liste 🔳 |  |  |  |
| MDMDF                                                                                                    | s s                                   | ~  | Mo.                       | Di.          | Mi.    | Do. | Fr.                     | Sa.                | So.              |  |  |  |
| 30     31     1     2     3       6     7     8     9     10     7       13     14     15     16     17     7       20     21     22     23     24     2       27     28     29     30     1 | 4 5<br>11 12<br>18 19<br>25 26<br>2 3 | 14 | 30. März 2020             | 31           | Apr. 1 | 2   | 3                       | 4                  | 5                |  |  |  |
| 4 5 6 7 8                                                                                                    | 9 10                                  | 15 | 6                         | 7            | 8      | 9   | 10                      | 11                 | 12               |  |  |  |
| Allo Kalandar                                                                                                    |                                       |    | Osterferien 2020 Baden-Wi | ürttemberg   |        |     |                         |                    |                  |  |  |  |
| Feiertage (BW)     Feiertage (BW)     Ferienkalender (BW)     Tulla-Abi 2020     Tulla-Termine                                                                                               | ~                                     |    |                           |              |        |     | Karfreitag              | 10                 |                  |  |  |  |
| a ruia-remine                                                                                                    |                                       | 16 | 13<br>Optormontos         | 14           | 15     | 16  | 17                      | 18                 | 19               |  |  |  |
| Filter                                                                                                    | ~                                     |    | Osterferien 2020 Baden-Wi | ürttemberg   |        |     |                         |                    |                  |  |  |  |
| nach Begriff                                                                                                    |                                       |    |                           |              |        |     |                         |                    |                  |  |  |  |
| nach Unterkalender                                                                                                    | Ŧ                                     |    |                           |              |        |     |                         |                    |                  |  |  |  |
| Teilen Löschen                                                                                                    | Ø                                     | 17 | 20                        | 21           | 22     | 23  | 24                      | 25                 | 26               |  |  |  |
| About<br>Mobile Ansicht mit der<br>Teamup-App:                                                                                                    | ^                                     |    |                           |              |        |     |                         |                    |                  |  |  |  |
| iOS<br>Android                                                                                                    |                                       | 18 | 27                        | 28           | 29     | 30  | Mai 1<br>Tag der Arbeit | 2                  | 3                |  |  |  |
|                                                                                                    | O Dadia - Douarad by 🐨 teamur         |    |                           |              |        |     |                         |                    |                  |  |  |  |

## 5. Detailansicht von Terminen

Durch Anklicken eines Termins gelangt man in dessen Detailansicht, die genauere Angaben wie den **Ort** und eine **Beschreibung** enthalten kann. Dort gibt es die Möglichkeit, den jeweiligen **Termin auszudrucken** bzw. **als PDF-Datei lokal abzuspeichern** oder ihn mit anderen zu **teilen** (über soziale Medien oder per iCal-Feed).

Sofern man einen eigenen Teamup-Account angelegt hat, kann man auch die **Reminder-Funktion** nutzen. Man wird dann per E-Mail in bestimmten Zeitabständen an den Termin erinnert.

# 6. Einstellungen

Rechts oben im Kalender finden Sie ein **blau unterlegtes Feld** mit weißen Balken, über das man in die Kalendereinstellungen gelangt:

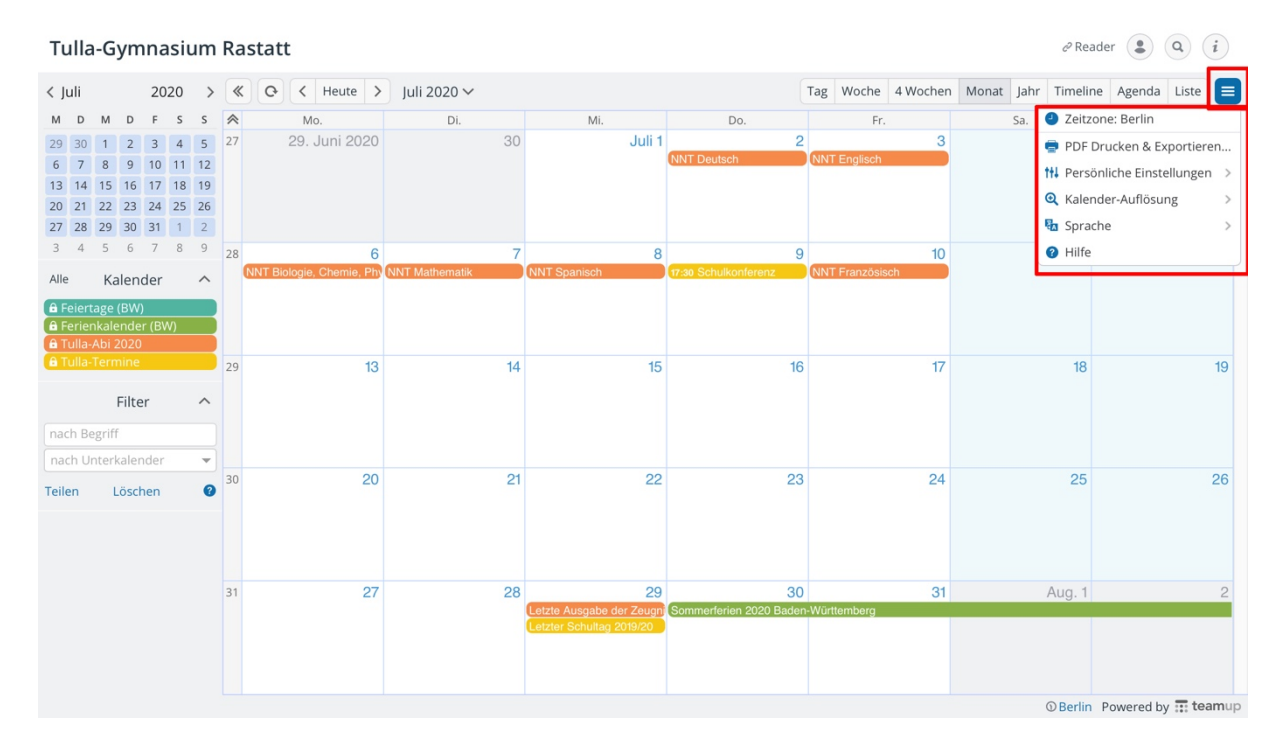

Folgende Einstellungen stehen zur Verfügung:

• Option zum Ausdrucken u. Exportieren (als PDF-Datei) der aktuellen Kalenderansicht

|                                       |              | PDF Drucken & Ex             | portieren                                          |               |  |  |  |
|---------------------------------------|--------------|------------------------------|----------------------------------------------------|---------------|--|--|--|
|                                       | ORMAT        | C FARBE                      | KALENDERLISTE ANZEIGEN                             |               |  |  |  |
| Hoch • A                              | 4 •          | Full Color                   | Ja                                                 | Aktualisieren |  |  |  |
| Tulla-Gymnasiu                        | m Rastatt    |                              |                                                    | ∂ Reader      |  |  |  |
| Kalender                              | 7. Juli 202  | 7. Juli 2020 - 6. Juli 2021  |                                                    |               |  |  |  |
| Feiertage (BW)<br>Ferienkalender (BW) | Juli 2020    |                              |                                                    |               |  |  |  |
| Tulla-Termine                         | Di. 7. Juli  | Ganzer Tag                   | NNT Mathematik                                     |               |  |  |  |
|                                       | Mi. 8. Juli  | Ganzer Tag                   | NNT Spanisch                                       |               |  |  |  |
|                                       | Do. 9. Juli  | 17:30 - 19:30                | Schulkonferenz                                     |               |  |  |  |
|                                       | Fr. 10. Juli | Ganzer Tag                   | NNT Französisch                                    |               |  |  |  |
|                                       | Mi. 29. Juli | Ganzer Tag                   | Letzte Ausgabe der Zeugnisse der<br>Hochschulreife | allgemeinen   |  |  |  |
|                                       |              | Ganzer Tag                   | Letzter Schultag 2019/20                           |               |  |  |  |
|                                       | Do. 30. Juli | Ganzer Tag -<br>Sa. 12. Sep. | Sommerferien 2020 Baden-Württ                      | emberg        |  |  |  |

#### • Persönliche Einstellungen:

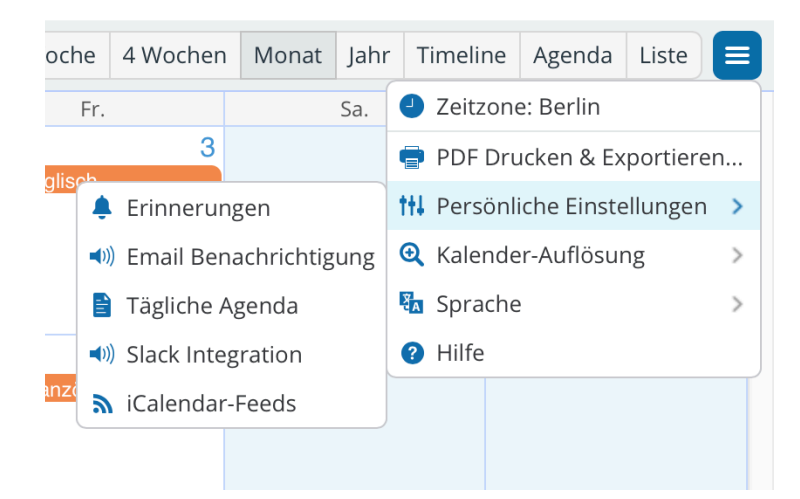

- Erinnerungen (= Reminder): Sofern man einen eigenen Teamup-Account angelegt hat, kann man die Reminder-Funktion für einen oder mehrere Unterkalender nutzen. Man wird dann per E-Mail in bestimmten Zeitabständen an die Termine des jeweiligen Unterkalenders erinnert.
- E-Mail-Benachrichtigungen: Man kann sich per E-Mail über Änderungen eines oder mehrerer Unterkalender informieren lassen (unmittelbar oder in Form einer täglichen Zusammenfassung).
- Tägliche Agenda: Der Agenda-Dienst sendet täglich am frühen Morgen eine E-Mail mit allen Terminen für ein bis drei Tage. Um den Dienst zu stoppen, wählt man den Link zum Abmelden, der sich im Fußbereich jeder E-Mail befindet.
- iCalendar-Feeds: Man kann f
  ür jeden Unterkalender einen iCal-Feedlink erzeugen.
- **Option zur Anpassung der Kalenderauflösung** (d.h. der Zeitintervalle, nach denen die Termine angezeigt werden: 5, 10, 15, 30 oder 60 Minuten).

# 7. Hinweise zum Abonnement des schulischen Terminkalenders durch andere Webkalender per iCal-Feed

Grundsätzlich besteht die Möglichkeit, die Termine eines o. mehrerer Unterkalender per iCal-Feedlink von anderen Kalenderanwendungen abonnieren zu lassen. Wer allerdings sichergehen möchte, immer die aktuellste Version des Kalenders einzusehen, sollte über einen der unter Punkt "1. Zugriffsmöglichkeiten" genannten drei Wege auf den Kalender zugreifen (sh. Schulwebseite, Teamup-Kalenderlink o. mobile Teamup-App).

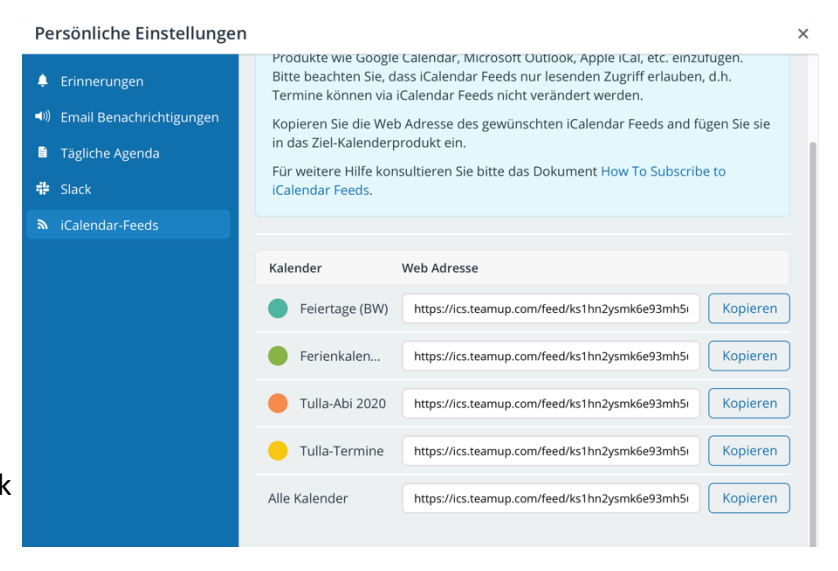